## ワードに挿入した図の色や明るさを変える

- 1. 画像を挿入する
- 2. 挿入した画像の上で W クリック
- 3. レイアウトの文字クリックク

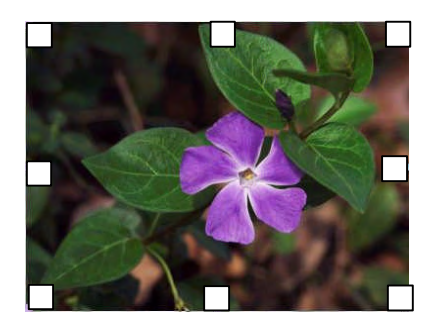

- 4. 犬マークの背面をクリック
- 5. OK をクリック
- 図の外側周りに □ 又は の ハンドルマークがつく

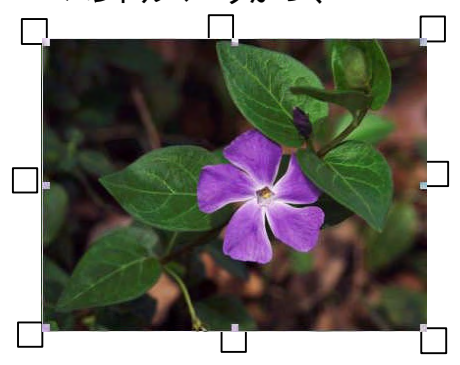

| 図の書式語          | 设定          |            |          | ?>       |
|----------------|-------------|------------|----------|----------|
| 色と線            | サイズ レイアウト   | <b>x</b> 5 | キスト ボックス | Web      |
| トリミング範囲        | $\smile$    |            |          |          |
| 左心:            | 0 mm 🚊      | 上①         | 0 mm     |          |
| 右( <u>R)</u> : | 0 mm 🛨      | 下(图)       | 0 mm     | *        |
| イメージ コント       | ⊐− <i>ม</i> |            |          |          |
| 色( <u>C</u> ): | 自動          | •          | ]        |          |
| 明るさ(円):        | 4           | •          | 50 %     | *        |
| コントラスト()       | ⊉: ◄        |            | 50 %     | +        |
|                |             |            |          |          |
|                |             |            |          |          |
|                |             |            |          | Utzyk(S) |
|                |             |            |          |          |
|                |             |            | OK       | キャンセル    |

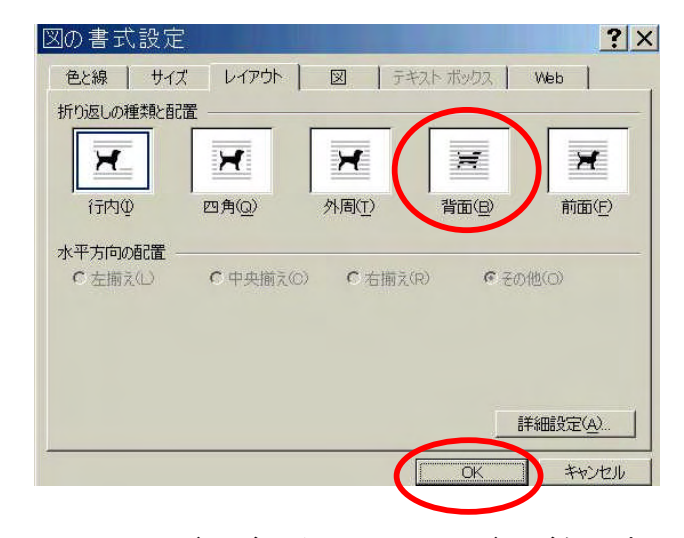

コントラスト強 明るさ強を押したとき 7. 下記図のツールバーがでる(図のツールバーがない時は 表示クリック――ツール文字クリック――図の文字クリック)

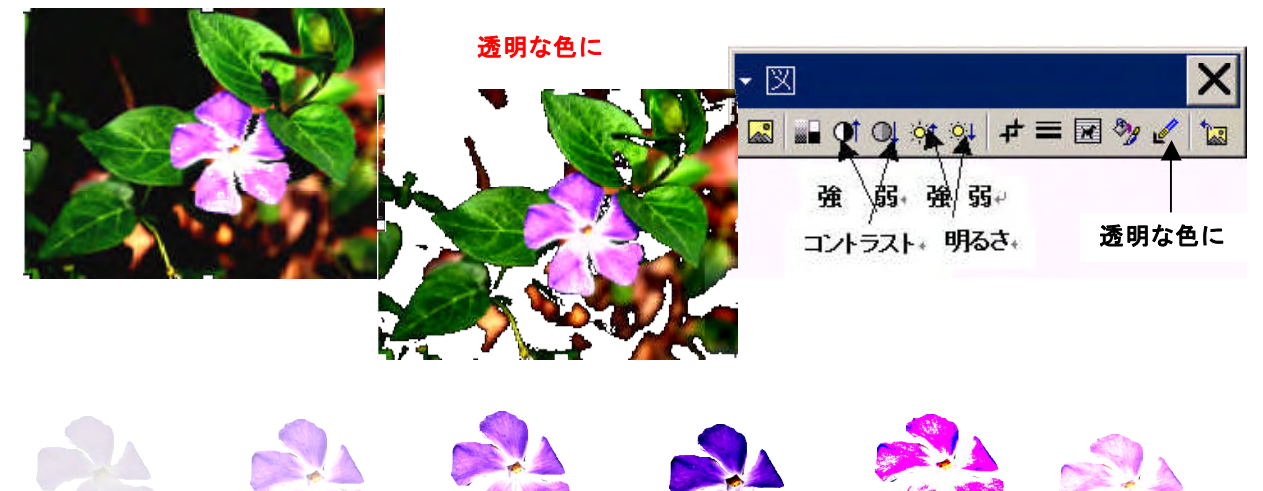

明るさとコントラストを調整して変えていきました

色々変化させてみる

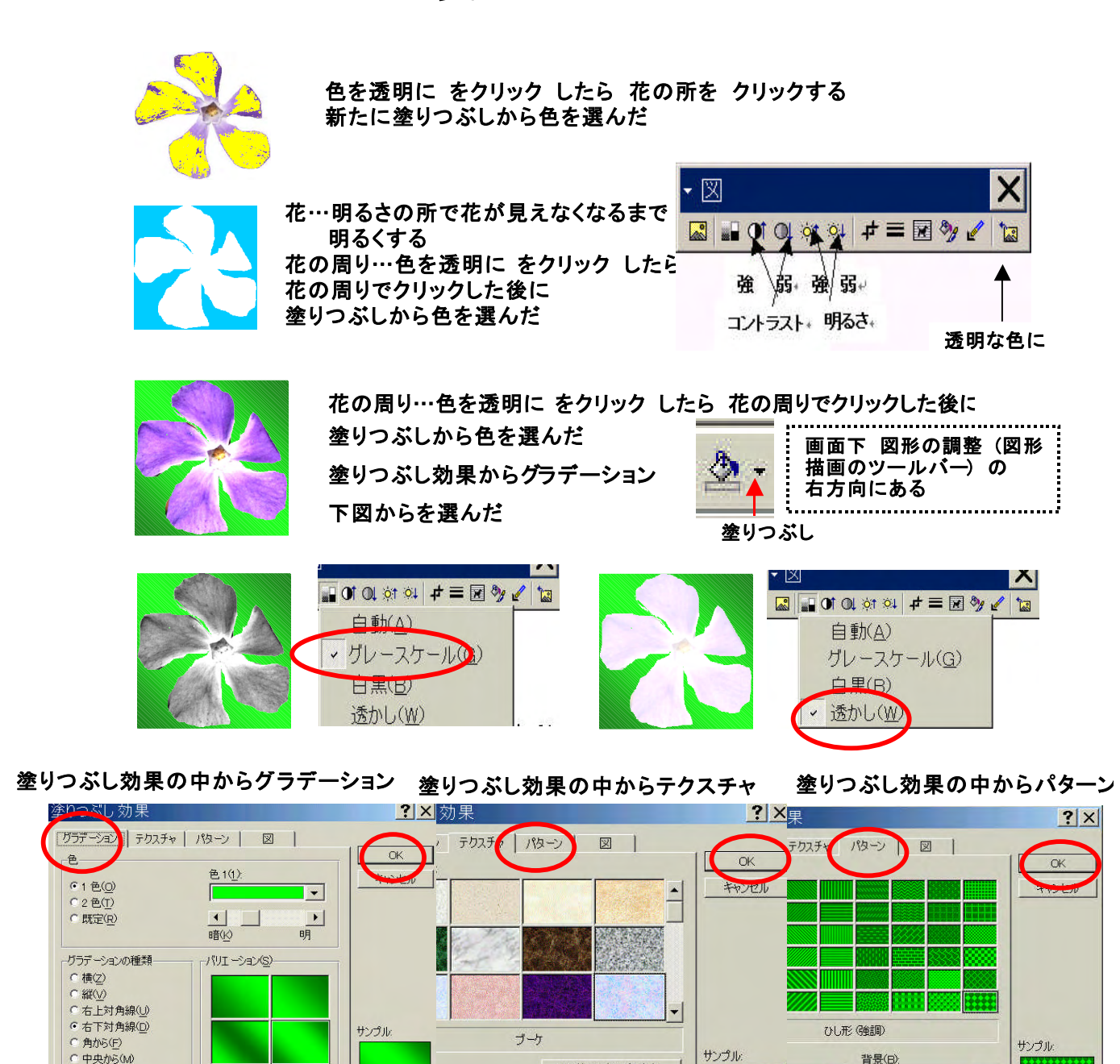

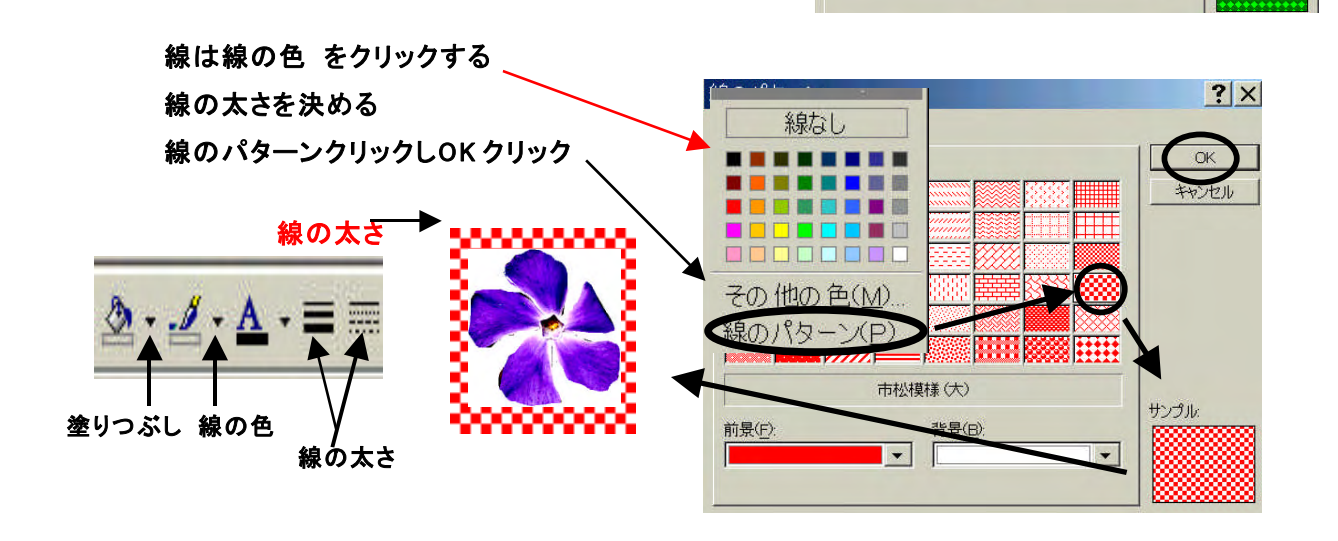

その他のテクスチャ(0)

サンプル:

背景(B);

-

-